# Ethics Review Manager

User Guide

Reviewer

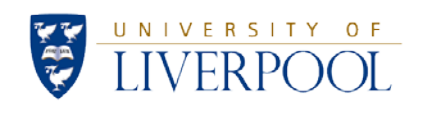

# Contents

3 Getting Started

3 Interface

- 4 Selecting an application to review
- 4 Navigation Timeline (project main page)
- 5 Reviewing an application
- 6 Reviewing an application adding comments
- **8** Reviewing an application completing the review
- 10 Reviewing changes

#### 12 Contacts

Click here to log into the review side of the system (University MWS login required).

#### **On campus:**

Username: your username Password: your password

#### Off campus:

Username: yourusername@liverpool.ac.uk Password: your password

### Interface

After logging in, you arrive at the Work Area:

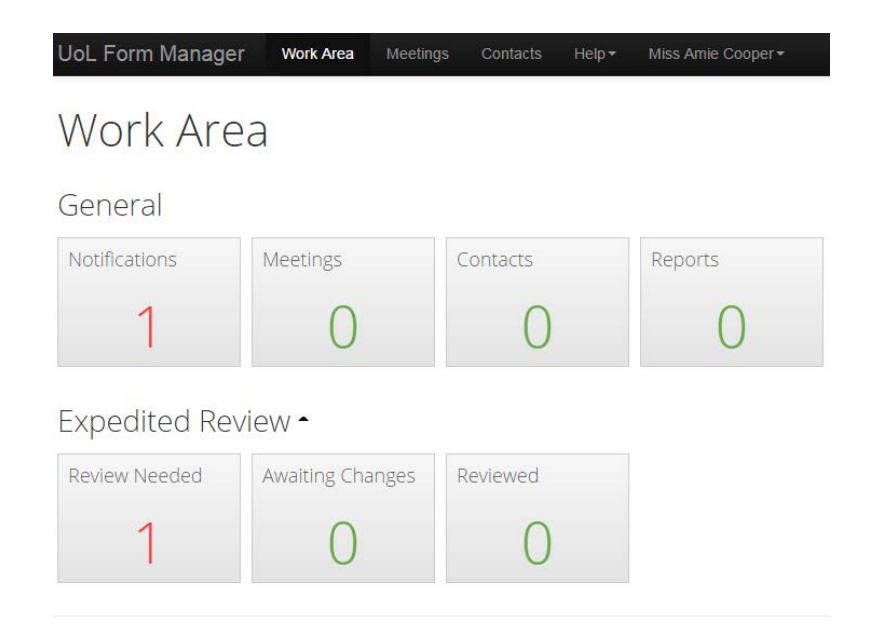

The **Review Needed** | Awaiting Changes | Reviewed tiles provide an overview of your projects. Tiles can be moved to change the order. Selecting a tile allows you to view associated applications.

Review Needed shows applications that require review.

Awaiting Changes shows applications that you have initially reviewed that are awaiting changes from the applicant.

Reviewed shows previously reviewed applications that are now completed.

# Selecting an application to review

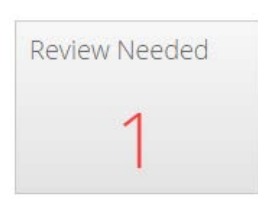

Applications requiring review are displayed in the **Review Needed** tile. To review an application,

select the **Review Needed** tile, and then select the application you wish to review.

# Navigation – Timeline (project main page)

Once you have selected the project, you arrive at the project main page:

| Actions   O   O <th>Actions ✓   O   O   Submissions   O   O    O &lt;</th> <th></th> <th>Area &gt;</th> <th></th> <th>Please N</th> <th>ote: This is a beta Submission</th> <th></th> | Actions ✓   O   O   Submissions   O   O    O <                                                                                                    |               | Area >                   |                                | Please N                   | ote: This is a beta Submission |                       |
|----------------------------------------------------------------------------------------------------|----------------------------------------------------------------------------------------------------|---------------|--------------------------|--------------------------------|----------------------------|--------------------------------|-----------------------|
| O O   Instruction Complete   Splitetion Accept Review   Review Complete   Project Id: 0704   Accept Review Project Id:   O room 0704   Accept Review Project Id:   O room 0704   Accept Review Project Id:   O room 0704   Accept Review Project Id:   O room 0704   Accept Review Project Id:   O room 0704   Accept Review Meeting:   Unassigned   Current Committee: Default Committee   Current Committee: Default Committee   Current Committee: Default Committee   Current Committee: Default Committee   Current Committee: Start (0/15) days elapsed.   Assigned Reviewers: Miss Amie Cooper   Conflicted Users: None     Timeline Project                                                                                                    | Project   Stom   Stom   Oceration   Stom   Oceration   Stom   Oceration   Stom                                                                                                    | Actio         | ns 🗸                     |                                | D:+                        | Titley test application        |                       |
| Britistions Purjettions   O O   O O   O                                                                                                    | Internors Submissions   Origonalisations   Origonalisations   Project Id:   Origonalisations   Project Id:   Origonalisations   Project Id:   Origonalisations   Project Id:   Origonalisations   Project Id:   Origonalisations   Project Id:   Origonalisations   Project Id:   Origonalisations   Project Id:   Origonalisations   Project Id:   Origonalisations   Project Id:   Origonalisations   Project Id:   Origonalisations   Project Id:   Origonalisations   Origonalisations   Origonalisations   Project Id:   Origonalisations   Origonalisations   Origonalisations   Origonalisations   Origonalisatio                                                                                                    | 0             | 0                        |                                | Project                    | nue: test application          | ·                     |
| Stion O   Stion C   Project Id: 0704   Accept Review   Review   Review   Review   Current Committee:   Default Committee   Current Status:   Application Type:   Expedited Review   Meeting:   Unassigned   Clock Status:   Start (0/15) days elapsed.   Assigned Reviewers:   Miss Amie Cooper   Conflicted Users:   None                                                                                                    | Determine Review     Project Id:     OTO4     Project Id:     OTO4     Applicant Name:     Mr Chris Gore     Current Committee:   Default Committee Current Status: Awaiting Reviewers Application Type:   Expedited Review Meeting: Unassigned Clock Status: Start (0/15) days elapsed. Assigned Reviewers: Miss Amie Cooper (Review Conflicted Users: None Timeline Project Documents Contacts Correspondence Correspondence | rm<br>issions | Project<br>Submissions   |                                | Form Reference: R          | esearch Ethics Applicat        | tion Form             |
| Overall minime Overall minime   Project Id: 0704   Applicant Name: Mr Chris Gore   Current Committee: Default Committee   Application Type: Expedited Review   Application Type: Expedited Review   Clock Status: Start (0/15) days elapsed.   Assigned Reviewers: Miss Amie Cooper   Conflicted Users: None                                                                                                    | Brients Recommendate   Splication Accept Review   Project Id: 0704   Applicant Name: Mr Chris Gore   Current Committee: Default Committee   Current Committee: Default Committee   Current Committee: Default Committee   Current Committee: Default Committee   Current Committee: Start (0/15) days elapsed.   Assigned Reviewers: Miss Amie Cooper (Reviewers:   Conflicted Users: None                                                                                                    | 0             | 0                        |                                | Revie                      | ew Reference: 0704             |                       |
| Project Id: 0704 Applicant Name: Mr Chris Gore   Review Review Current Committee: Default Committee Current Status: Awaiting Reviewer   Application Type: Expedited Review Meeting: Unassigned   Clock Status: Start (0/15) days elapsed. Assigned Reviewers: Miss Amie Cooper   Conflicted Users: None                                                                                                    | Project Id: 0704 Applicant Name: Mr Chris Gore   Current Committee: Default Committee Current Status: Awaiting Reviewers   Application Type: Expedited Review Meeting: Unassigned   Clock Status: Start (0/15) days elapsed. Assigned Reviewers: Miss Amle Cooper (Review)   Conflicted Users: None     Timeline Project Documents Contacts   Correspondence   Q Zoom In Q Zoom Out                                                                                                    | tion<br>nents | Overall<br>Recommendatio |                                |                            | Delete eutomission             |                       |
| Project Id: 0704 Applicant Name: Mr Chris Gore   Current Committee: Default Committee Current Status: Awaiting Reviewer   Application Type: Expedited Review Meeting: Unassigned   Clock Status: Start (0/15) days elapsed. Assigned Reviewers: Miss Amle Cooper   Conflicted Users: None                                                                                                    | Project Id: 0704 Applicant Name: Mr Chris Gore   Current Committee: Default Committee Current Status: Awaiting Reviewers   Application Type: Expedited Review Meeting: Unassigned   Clock Status: Start (0/15) days elapsed. Assigned Reviewers: Miss Amle Cooper (Reviewers:   Conflicted Users: None                                                                                                    | 2             |                          |                                |                            | Delete submission              |                       |
| Review     Review     Ord4     Applicatil Name:     Wr Chris Gore       Current Committee:     Default Committee     Current Status:     Awaiting Reviewer       Application Type:     Expedited Review     Meeting:     Unassigned       Clock Status:     Start (0/15) days elapsed.     Assigned Reviewers:     Miss Amie Cooper       Conflicted Users:     None     Timeline     Project     Documents     Contacts     Correspondence       Q     Zoom In     Q     Zoom Out     Expedited Contacts     Correspondence                                                                                                    | Review       Project 10.       0/04       Applicant Name.       Mr Chris Gore         Current Committee:       Default Committee       Current Status:       Awaiting Reviewers         Application Type:       Expedited Review       Meeting:       Unassigned         Clock Status:       Start (0/15) days elapsed.       Assigned Reviewers:       Miss Amie Cooper (Reviewers:         Conflicted Users:       None       Timeline       Project       Documents       Contacts       Correspondence         Q       Zoom In       Q       Zoom Out       Immeline       Low Out       Immeline       Immeline       Immelin                                                                                                    | plication     | Accept Review            | Designed (d)                   | 0704                       | A 11                           | Ma Chain Chan         |
| Review       Review       Current committee       Current status.       Availing reviewer         Application Type:       Expedited Review       Meeting:       Unassigned         Clock Status:       Start (0/15) days elapsed.       Assigned Reviewers:       Miss Amie Cooper         Conflicted Users:       None         Timeline       Project       Documents       Contacts       Correspondence         Q       Zoom In       Q       Zoom Out       Contacts       Correspondence                                                                                                    | Review       Review       Current committee       Current committee       Anality reviewers         Application Type:       Expedited Review       Meeting:       Unassigned         Clock Status:       Start (0/15) days elapsed.       Assigned Reviewers:       Miss Amie Cooper (Re         Conflicted Users:       None       Contacts       Correspondence         Timeline       Project       Documents       Contacts       Correspondence         Q       Zoom In       Q       Zoom Out       Contacts       Correspondence                                                                                                    |               |                          | Project Id:                    | 0704                       | Applicant Name:                | Mr Chris Gore         |
| Clock Status: Start (0/15) days elapsed. Assigned Reviewers: Miss Amie Cooper<br>Conflicted Users: None<br>Timeline Project Documents Contacts Correspondence                                                                                                    | Clock Status:     Start (0/15) days elapsed.     Assigned Reviewers:     Miss Amie Cooper (Re       Clock Status:     None         Timeline     Project     Documents     Contacts     Correspondence                                                                                                    | Review        | Review                   | Application Type:              | Expedited Review           | Meeting:                       |                       |
| Conflicted Users: None Timeline Project Documents Contacts Correspondence                                                                                                    | Conflicted Users: None Timeline Project Documents Contacts Correspondence      Q   Zoom In   Q   Zoom Out                                                                                                    |               | oompicio                 | Clock Status:                  | Start (0/15) days elapsed. | Assigned Reviewers:            | Miss Amie Cooper (Rev |
| Timeline     Project     Documents     Contacts     Correspondence            @         Zoom In                                                                                                    | Timeline     Project     Documents     Contacts     Correspondence                                                                                                    |               |                          | Conflicted Users:              | None                       | 5                              | 1 8                   |
|                                                                                                    |                                                                                                    |               |                          |                                |                            |                                |                       |
|                                                                                                    |                                                                                                    |               |                          | Q Zoom In  Q Zoon              | Timeline Project           | Documents Contacts             | Correspondence        |
|                                                                                                    |                                                                                                    |               |                          |                                | Timeline Project           | Documents Contacts             | Correspondence        |
|                                                                                                    |                                                                                                    | •             |                          | <b>Q</b> Zoom In <b>Q</b> Zoon | Timeline Project           | Documents Contacts             | Correspondence        |
|                                                                                                    |                                                                                                    | •             |                          | Q Zoom In Q Zoon               | Timeline Project           | Documents Contacts             | Correspondence        |

Please Accept Review (or Decline Review) at this point.

View Application takes you into the application to begin the review.

Accept Review sends an email to the appropriate administrator alerting them that review has been accepted.

**Decline Review** sends an email to the appropriate administrator alerting them that review has been declined.

**Review Complete** should be selected once you have completed your review. This sends an email to the appropriate administrator alerting them that review is complete.

Question Comments shows any comments you have added to a question.

**Overall Recommendation** shows any overall comments/recommendation you have added relating to the application.

### **Reviewing an application**

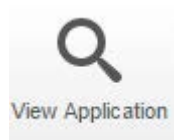

After selecting View Application, you arrive at the project main page to begin the application

review:

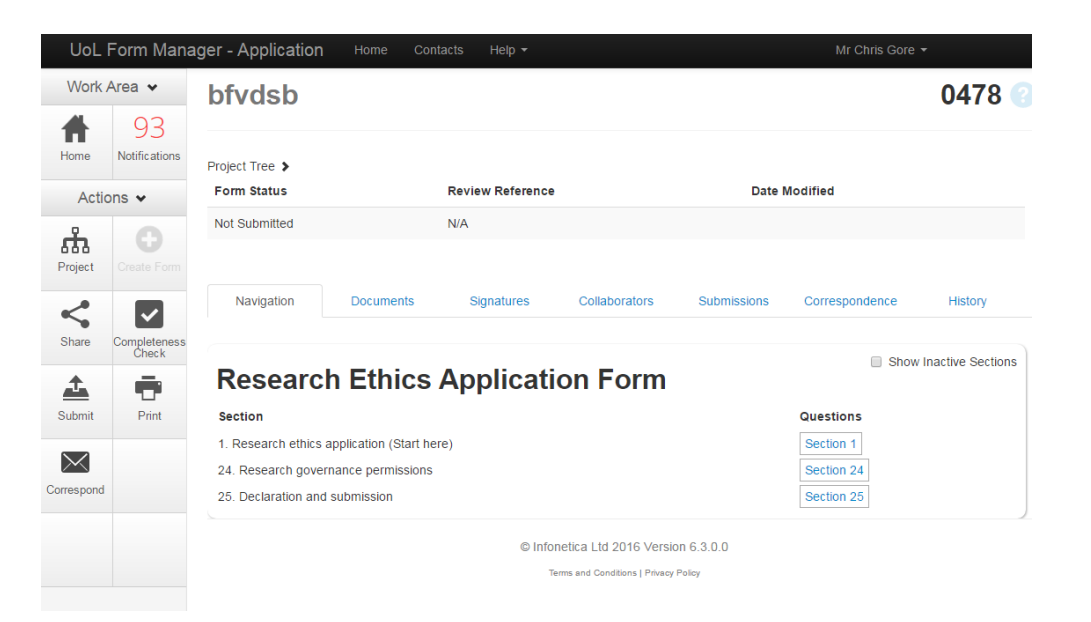

#### Please start with Section 1. Research ethics application and begin reviewing the form by selecting

the section name (Section 1).

#### Note:

Section in blue can be accessed (e.g. Section 1) Inactive sections are not required and have not been filled in, therefore cannot be accessed

# Reviewing an application – adding comments

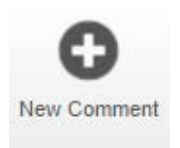

#### Reviewer comments can be added against a question by selecting the New Comment button from

#### the left side panel.

|                                                   | UoL Fo                                       | orm Manager - Review                                                                                                    | Work Area Meetings                                                                                                    | Contacts Help -                                                                                                    | Miss Amie Cooper -                                                                                               |                                                                              |  |
|---------------------------------------------------|----------------------------------------------|----------------------------------------------------------------------------------------------------|----------------------------------------------------------------------------------------------------|----------------------------------------------------------------------------------------------------|----------------------------------------------------------------------------------------------------|------------------------------------------------------------------------------|--|
| Work A                                            | Work Area > Research Ethics Application Form |                                                                                                    |                                                                                                    |                                                                                                    |                                                                                                    |                                                                              |  |
| Actio                                             | ns 🗸                                         |                                                                                                    | -                                                                                                    | -                                                                                                    |                                                                                                    |                                                                              |  |
| (C)                                               | Next                                         | Project Id:                                                                                                    | 1930                                                                                                    | Version:                                                                                                    | v2.2                                                                                                    | 21                                                                           |  |
| T TC VIOUS                                        | NOAT                                         |                                                                                                    |                                                                                                    |                                                                                                    |                                                                                                    |                                                                              |  |
| Navigate                                          | Timeline                                     | Section 1: Project                                                                                                    | t details                                                                                                    |                                                                                                    |                                                                                                    | 9                                                                            |  |
| Print                                             | Documents                                    |                                                                                                    |                                                                                                    |                                                                                                    |                                                                                                    |                                                                              |  |
| Question<br>Comments<br>Overall<br>Recommendation | Changes                                      | <ul> <li>Note to applicant: The follo</li> <li>User guides: Applicant</li> <li>Select the (i) icon next t</li> <li>Select Help from the to</li> <li>Training: It is a mandat<br/>before submitting an app</li> <li>Email support at the be<br/>queries relating to resear</li> </ul> | wing help and support is availa<br>User Guide   Student Applican<br>o a question for question-speci<br>o of the page for a list of contad<br>ory condition that all Principal  <br>bilication for research ethics app<br>bitom of each section: Ethics S<br>rch ethics | ble to assist you in completin<br><u>LUser Guide</u><br>fic help<br>tts and frequently asked que:<br>novestigators and Supervisors<br>yoval<br><u>system Support</u> for technical | ng your application:<br>stions<br>. have completed the <u>Epigeu</u><br>issues using the system   <del>R</del> . | <u>m</u> research ethics training module<br>esearch ethics query for general |  |

After selecting New Comment, select the box which contains the question you would like to

comment against:

|                           | UoL Fo                  | orm Manager - Review Work Area Meetings Contacts Help - Miss Amie Cooper -                                             |          |
|---------------------------|-------------------------|----------------------------------------------------------------------------------------------------|----------|
|                           |                         | Select a question to comment on                                                                                        |          |
| Actio                     | ons 🗸                   | 1: Project details - Project titles                                                                                    | 9        |
| Previous                  | Next                    | 1.1 Project title (full title)                                                                                         | Select   |
| <b>1</b><br>Navigate      | Timeline                | Test Project (3)                                                                                                    |          |
| Print                     | Documents               | 1.2 Project lay title                                                                                                  | Select M |
| O<br>Question<br>Comments |                         | Test Project (3)                                                                                                    |          |
| Overall<br>Recommendatio  | <b>O</b><br>New Comment | 1: Project details - Investigator details                                                                              | 9        |
|                           |                         | 1.3 Please answer the following question:                                                                              | Select 🕡 |
|                           |                         | <ul> <li>I am a member of staff</li> <li>I am a postgraduate student</li> <li>I am an undergraduate student</li> </ul> |          |

Selecting the box opens the **Comments** window:

| Add Comment    |                   | × |
|----------------|-------------------|---|
| Question Title | Project lay title |   |
| Comment        |                   |   |
|                | Cancel            | e |

Type your comment into the Comment box and then select **Save** to save the comment.

### **Referencing the question**

| Section 1: Research ethics application                                                           |
|--------------------------------------------------------------------------------------------------|
| 1.1 Project title (full title)                                                                   |
| my test project                                                                                  |
| 1.2 Project lay title (the lay title should be used on the consent forms and information sheets) |
| my test project                                                                                  |
|                                                                                                  |

When adding a comment, it is important to reference the **question number** (e.g. **1.1**) so the comment makes sense when sent to the applicant:

# Example:

1.1 Please add a full project title

| Add Comment    |                              | ×     |
|----------------|------------------------------|-------|
| Question Title | Project title (full title)   |       |
| Comment        | 1.1 Please add project title | li li |
|                | Cancel                       | Save  |

# Reviewing an application – completing the review

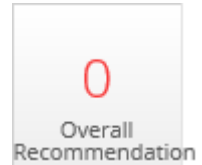

Once you have reviewed all answers in the application and added Question Comments (if required),

an overall recommendation must be added using the **Overall Recommendation** button. This should

take into account the following factors:

- Is the purpose, design, and methodology of the planned research feasible?
- Are there any potential conflicts of interests?
- Are there satisfactory justifications for research involving vulnerable participants?
- Are there satisfactory safeguards for research discussing sensitive topics?
- Are the reimbursements offered to participants appropriate?
- Is the recruitment of participants appropriate and free from coercion?
- Has the applicant satisfied the obligations of informed consent?
- Has the applicant satisfied the duty of confidentiality?
- Has the applicant adequately considered all likely risks, and ensured that appropriate safeguards are in place?
- Are the arrangements in place for data access, storage, and dissemination appropriate?
- Is the consent sheet appropriate?
- Is the participant information sheet adequate?

Once the above factors have been considered, you should clearly outline whether the application is:

### Approved

### Further modification/clarification needed before approval can be granted

### Rejected

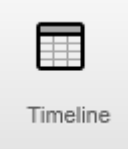

Once you have added your recommendation, select the **Timeline** button to return to the project main page and mark the application as **Review Complete**:

| UoL F                                                                              | orm Mana                 | ager - Review Wo   | rk Area Meetings                                 | Contacts         | Help - Miss Ami      | e Cooper <del>-</del> |                             |  |  |
|------------------------------------------------------------------------------------|--------------------------|--------------------|--------------------------------------------------|------------------|----------------------|-----------------------|-----------------------------|--|--|
| Work A                                                                             | Area 🔉                   |                    |                                                  | PI               | ease Note: This is a | beta Submission       |                             |  |  |
| Actio                                                                              | ons 🗸                    |                    |                                                  | Dro              | ie et Titles te      | at application        |                             |  |  |
| O                                                                                  | O<br>Project             |                    | Form Reference: Research Ethics Application Form |                  |                      |                       |                             |  |  |
| Submissions                                                                        | Submissions              |                    | Review Reference: 0704                           |                  |                      |                       |                             |  |  |
| Question<br>Comments                                                               | Overall<br>Recommendatio |                    |                                                  |                  | Delete sub           | mission               |                             |  |  |
| Q 🗸                                                                                |                          |                    |                                                  |                  |                      |                       |                             |  |  |
|                                                                                    |                          | Project Id:        | 0704                                             |                  |                      | Applicant Name:       | Mr Chris Gore               |  |  |
| X                                                                                  |                          | Current Committee: | Default C                                        | ommittee         | (                    | Current Status:       | Awaiting Reviewers          |  |  |
| Decline Review                                                                     | Review<br>Complete       | Application Type:  | Expedite                                         | d Review         | I                    | Vleeting:             | Unassigned                  |  |  |
|                                                                                    |                          | Clock Status:      | Start (0/1                                       | 5) days elapsed. |                      | Assigned Reviewers:   | Miss Amie Cooper (Reviewer) |  |  |
|                                                                                    |                          | Conflicted Users:  | None                                             |                  |                      |                       |                             |  |  |
|                                                                                    |                          |                    |                                                  |                  |                      |                       |                             |  |  |
| Timeline         Project         Documents         Contacts         Correspondence |                          |                    |                                                  |                  |                      |                       | Correspondence              |  |  |
|                                                                                    |                          | 🗨 Zoom In 🛛 🍳      | Zoom Out                                         |                  |                      |                       |                             |  |  |
|                                                                                    |                          |                    |                                                  |                  |                      |                       |                             |  |  |

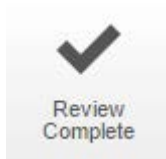

Selecting Review Complete sends an email to the appropriate administrator indicating you have

completed the review.

# **Reviewing changes**

If changes to the application were requested, the system will send you an email indicating that the changes have been made and the resubmitted application is ready for further review.

To view the changes, select **View Application** to take you back into the project, then select **Changes** from the left side panel:

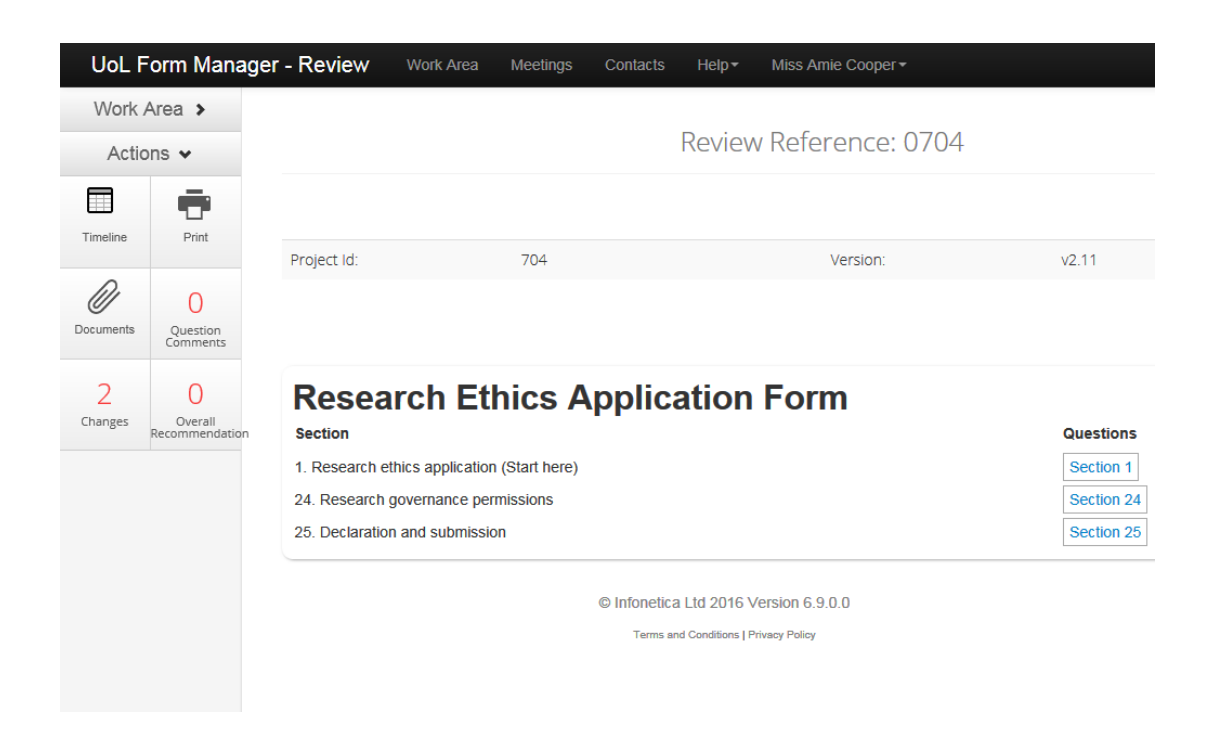

Selecting **Changes** opens a window that lists any questions in which changes have been made.

Selecting a change will take you directly to the question in the form:

| Changes                                                                                                    | · () /()4<br>× |
|----------------------------------------------------------------------------------------------------|----------------|
| <ul> <li>1.1 Project title (full title)</li> <li>1.3 Please select whether your research involves:</li> </ul> |                |
|                                                                                                    | Close          |

After selecting a question that has changed, you have the option of viewing the previous answer for comparison. Selecting the **View Previous** button toggles between the updated and previous answer, and also allows you to view any comments you left against the question (if applicable):

| Note: The applicant has changed an answer within this panel since the last submission. View Previous |   |   |
|----------------------------------------------------------------------------------------------------|---|---|
| Section 1: Research ethics application                                                               |   | 9 |
| Project title (full title)                                                                           | _ |   |
|                                                                                                    | h |   |
| Project lay title (the lay title should be used on the consent forms and information sheets)         |   |   |
| ing research project                                                                                 |   |   |

At this point you can add further comments if required by selecting the **New Comment** button. You must add an **Overall Recommendation** indicating whether you're happy with the changes, and provide an updated recommendation to **Approve**, **Request Further Modifications** or **Reject**.

Once you have added your recommendation, select the **Timeline** button to return to the project main page and mark the application as **Review Complete**. Selecting **Review Complete** sends an email to the appropriate administrator indicating you have completed the review.

# Contacts

For systems support, please contact:

### **Ethics System Support**

Email: <u>ethicssy@liverpool.ac.uk</u> Telephone: 794-8776

For ethics support, please contact:

# **Research Ethics and Integrity**

Email: <a href="mailto:ethics@liverpool.ac.uk">ethics@liverpool.ac.uk</a>

Telephone: Mathew Billington – 794-8290 | Mantalena Sotiriadou – 795-8355